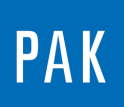

PAK ASTUCE DU MOIS 128 2019.05

# STATISTIQUES EN FONCTION DU TRACKING

Cette Astuce présente une fonctionnalité du « Graphic Definition » permettant de réaliser des calculs statistiques sur les données en fonction du tracking.

## 1. INTRODUCTION

Dans un « Graphic Definition », affichez l'APS 3D de l'une de vos mesures. Nous prendrons dans cette Astuce l'exemple PAK « ExampleAudio/Porsche\_raw [EX] ».

|   | Active   | Diagr. | Curve | Definition | Name of Measurement                                | Data Definition (Info)           |
|---|----------|--------|-------|------------|----------------------------------------------------|----------------------------------|
| 1 | <b>v</b> | 1      | L 1   |            | ExampleAudio/Porsche_raw [EX]                      | APS Chan. 1 [Left] S (3D)        |
|   |          |        |       |            |                                                    |                                  |
|   |          |        |       |            |                                                    |                                  |
|   |          |        |       | MAK Data   | definition to No 1 (ExampleAudio/Porsche_raw [EX]) |                                  |
|   |          |        |       | Data t     | pe Additional Display/Filter Track parameter       | Scale Definition Sum level       |
|   |          |        |       | Select     | on of Channels                                     |                                  |
|   |          |        |       | Chanr      | el 1 ; Left S ; Sound Pressure [LS] / Left ear     | ▼ □ List                         |
|   |          |        |       | No.        | 1  Position Left                                   | Direction S v Quant. Soun        |
|   |          |        |       | Ref.C      | han. Auto                                          |                                  |
|   |          |        |       | No.        | Auto 👻 Position Auto 👻                             | Direction Auto Value Quant. Auto |
|   |          |        |       | Data       | Гуре                                               |                                  |
|   |          |        |       | Meas       | urement data type: APS 🔻 San                       | pling rate Original - Eval. (    |
|   |          |        |       | Graph      | ic data type: APS                                  | - Thase                          |
|   |          |        |       |            |                                                    |                                  |
|   |          |        |       |            |                                                    |                                  |
|   |          |        |       |            |                                                    |                                  |
|   |          |        |       |            | copy Items                                         |                                  |
|   |          |        |       | Defau      | lts                                                |                                  |
|   |          |        |       |            |                                                    |                                  |

Les calculs statistiques que nous allons effectuer se situent dans l'onglet « Track parameter » du « Data Definition » sous « Additional Calculations ».

© 2019 Müller-BBM VibroAkustik Systeme S.A.R.L.

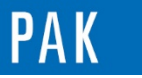

Astuce du Mois 128 | 2019.05

| MK Data definition to No 1 (ExampleAudio/Porsche_raw [EX])                  |                                                             |
|-----------------------------------------------------------------------------|-------------------------------------------------------------|
| Data type Additional Display/Filter Track parameter Scale Definition Sum le | vel 🕜                                                       |
| Track                                                                       |                                                             |
| ParChannel Time                                                             | Edit Arith.                                                 |
| No.   Position -  Direction S                                               | v Quant. Time v S MP-Type v                                 |
| Range for track                                                             |                                                             |
| from: Min v to: Max v Auto Delta: 0.25 v                                    | Offset : 0 		 Range from [s] Min 		 to [s] Max 		 Selection |
| Read monotonically progressing Sort Track Values Par. axis: z               |                                                             |
| Additional Calculations                                                     | Additional Parameters                                       |
| Stat. parameter: -                                                          | Run-up/Run-down Run-up/Run-down parameters                  |
| Reduce: Average [in]                                                        | Smoothing: Smoothing parameters                             |
| Regression: Average [Q] RegScale: lin                                       | Order/Freq. fans: Order/Freq. fan parameters                |
| Envelope - Standard dev. [Q] Per  Blocksize Auto                            |                                                             |
| Std.dev.band [Q]                                                            |                                                             |
| Copy C(Minimum<br>dB Average [in]                                           |                                                             |
| Defaults                                                                    | OK Cancel Graphic Output                                    |

Tout calcul effectué dans ce menu est réalisé sur l'axe du tracking. En partant de l'APS 3D d'une mesure, nous pourrons afficher le spectre moyen, les spectres min / max..., dont les résultats sont donc des courbes 2D.

## 2. AFFICHAGE DU SPECTRE MOYEN

Copiez la ligne du « Graphic Definition » sur la seconde ligne pour créer un deuxième diagramme. Nous afficherons une première courbe représentant le spectre moyen.

|   | Active   | Diagr. | Curve | Definition | Name of Measurement           | Data Definition (Info)    |
|---|----------|--------|-------|------------|-------------------------------|---------------------------|
| 1 | <b>V</b> | 1      | 1     |            | ExampleAudio/Porsche_raw [EX] | APS Chan. 1 [Left] S (3D) |
| 2 | <b>v</b> | 2      | 1     |            | ExampleAudio/Porsche_raw [EX] | APS Chan. 1 [Left] S (3D) |

| Data type                                                                               | Additional                                        | Display/Filter                    | Track parameter                  | Scale Definition              | Sum level                          |
|-----------------------------------------------------------------------------------------|---------------------------------------------------|-----------------------------------|----------------------------------|-------------------------------|------------------------------------|
| Track                                                                                   |                                                   |                                   |                                  |                               |                                    |
| ParChannel                                                                              | Time                                              |                                   |                                  |                               | ▼                                  |
| No.                                                                                     |                                                   | ▼ Position                        | -                                | ▼ Direction                   | S 🔻 Qua                            |
|                                                                                         |                                                   |                                   |                                  |                               |                                    |
| Range for trace                                                                         | ck                                                |                                   |                                  |                               |                                    |
| Range for trac                                                                          | ck<br>T                                           | to: Max                           | - Auto                           | Delta : 0.25                  | Offset :                           |
| From : Min                                                                              | ck<br>▼<br>otonically pro                         | to: Max                           | Auto     Auto     Arta Values Pa | Delta : 0.25<br>ar. axis: z 💌 | ✓ Offset :                         |
| Range for trac<br>from : Min<br>Read mon                                                | ck<br>v<br>otonically pro<br>culations            | to: Max                           | Auto Auto Pa                     | Delta : 0.25<br>ar. axis: z 💌 | Offset :     Additio               |
| Range for trac<br>from : Min<br>Read mon<br>Additional Calo<br>Stat. parameter          | ck<br>otonically pro<br>culations<br>ter: Average | to: Max<br>ogressing Sc           | Auto     Arta Part Track Values  | Delta : 0.25<br>ar. axis: z v | Offset :     Additio               |
| Range for trac<br>from : Min<br>Read mon<br>Additional Calo<br>Stat. paramet<br>Reduce: | ck<br>otonically pro<br>culations<br>ter: Averag  | to: Max<br>ogressing So<br>ge [Q] | Auto                             | Delta : 0.25<br>ar. axis: z v | Offset :     Additio     Ru     Sm |

Page 2 sur 4

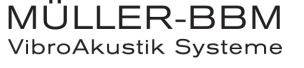

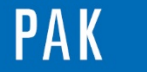

Astuce du Mois 128 | 2019.05

Le résultat est le suivant :

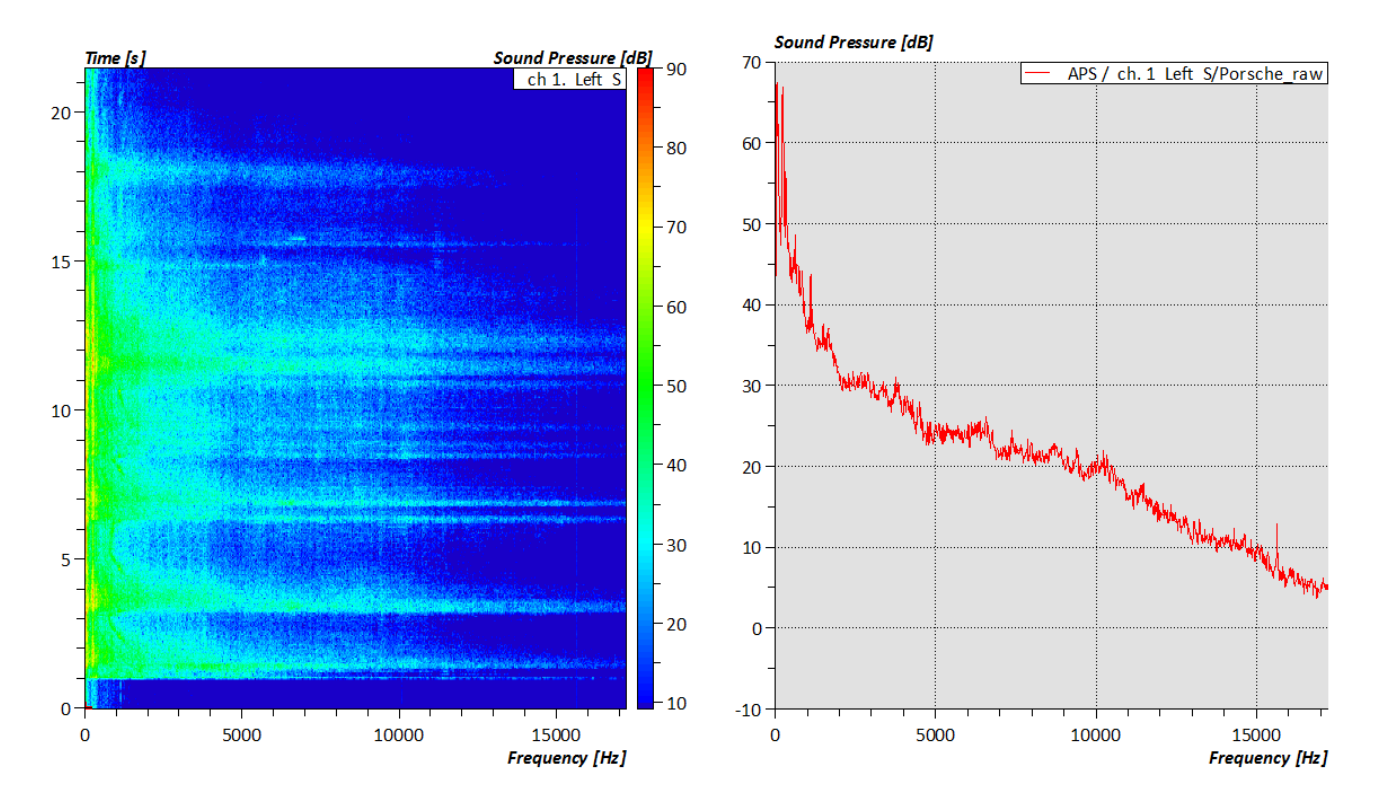

# 3. AFFICHAGE DES SPECTRES MIN / MAX

De la même façon, nous affichons 2 courbes supplémentaires sur le diagramme 2 représentant les spectres min et max.

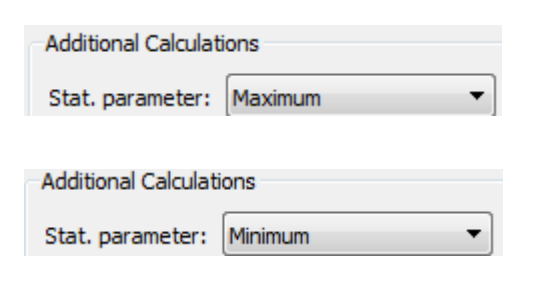

|   | Active   | Diagr. | Curve | Definition | Name of Measurement           | Data Definition (Info)    |
|---|----------|--------|-------|------------|-------------------------------|---------------------------|
| 1 | <b>V</b> | 1      | . 1   |            | ExampleAudio/Porsche_raw [EX] | APS Chan. 1 [Left] S (3D) |
| 2 | <b>V</b> | 2      | 1     |            | ExampleAudio/Porsche_raw [EX] | APS Chan. 1 [Left] S (2D) |
| 3 | <b>V</b> | 2      | 2     |            | ExampleAudio/Porsche_raw [EX] | APS Chan. 1 [Left] S (2D) |
| 4 | <b>V</b> | 2      | . 3   |            | ExampleAudio/Porsche_raw [EX] | APS Chan. 1 [Left] S (2D) |

Page 3 sur 4

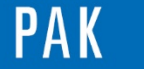

Astuce du Mois 128 | 2019.05

Le résultat graphique est le suivant :

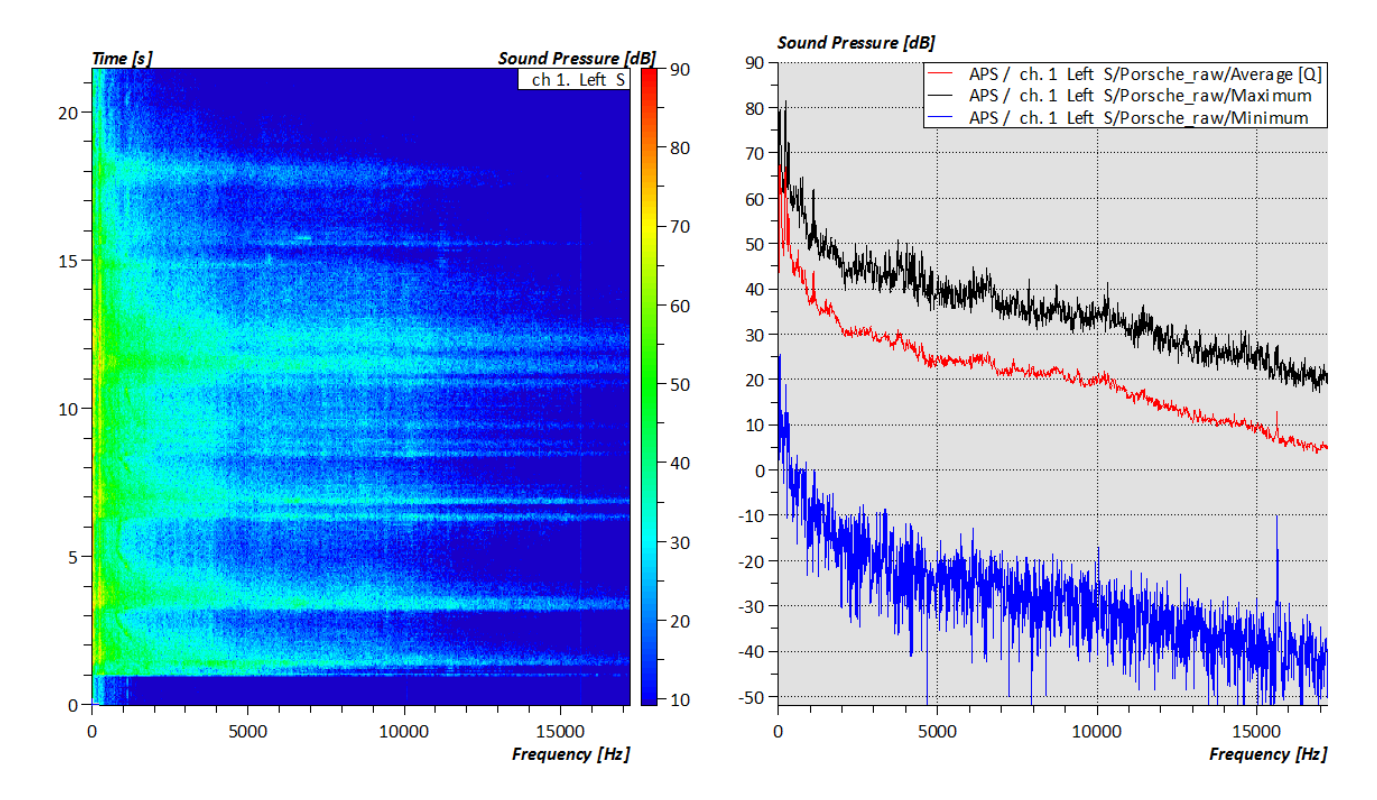

#### PREVIEW

Ce qui vous attend en juin 2019 dans votre Astuce PAK : « Data correction ».

#### **ABONNEZ-VOUS**

Pour ne manquer aucune nouveauté en recevant chaque mois par email les dernières informations sur les mises à jour, événements, prestations de service, actualités tout autour de **PAK**. Envoyez-nous vos coordonnées à l'adresse : <u>info.fr@muellerbbm-vas.fr</u>.

### MÜLLER-BBM VibroAkustik Systeme Parc Saint-Christophe 10, avenue de l'Entreprise 95865 CERGY-PONTOISE Cedex Tél. standard 01 34 22 58 84 Télécopie 01 34 22 58 85 Tél. hotline 01 34 22 58 86 www.muellerbbm-vas.fr Suivre Müller-BBM :

Page 4 sur 4

MÜLLER-BBM VibroAkustik Systeme